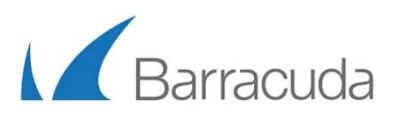

# Barracuda WAF-as-a-Service Secured21 Customer Conference

Version 7

## Introduction

In this Test Drive, you will learn how to deploy Barracuda WAF-as-a-Service to protect a test site by completing a series of lessons. Each lesson will start with an introduction or a scenario.

Barracuda WAF-as-a-Service provides cloud-delivered, enterprise-grade application security without the administrative overhead of an appliance. You can secure your applications within minutes, regardless of where they are hosted. There is no infrastructure to deploy, scale, size, or maintain.

The test site you will be using is a web application called Badstore. Badstore is an intentionally vulnerable application created by Barracuda Networks in 2004 and contributed to the OWASP Vulnerable Applications project. This site uses JavaScript and MySql technologies and is on port 80.

#### Check your email for important information

• As part of the Test Drive, you have received an email from Microsoft Azure Marketplace Team. The same information will also be included on the webpage that you used to launch the test drive.

Apps > Barracuda WAF-as-a-Service > Test Drive

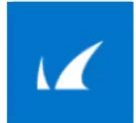

Barracuda WAF-as-a-Service Test Drive by Barracuda Networks, Inc.

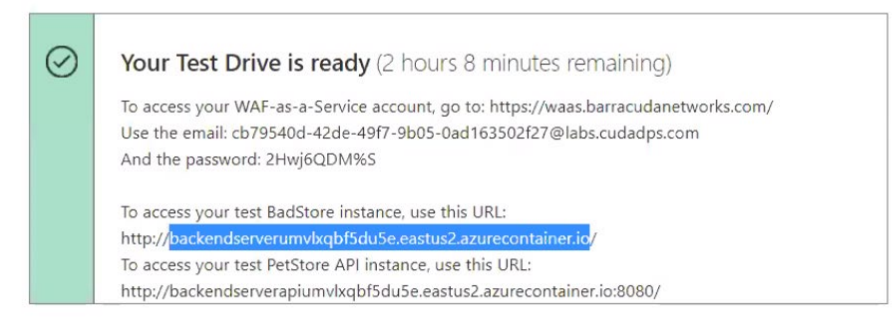

Test Drive details

Learn how to use WAF-as-a-Service to quickly secure a vulnerable application in just 5 minutes. See the User Manual/Lab Guide for full instructions.

2

|                                                                                            | Your Test Drive starts now!                                                                                                    |
|--------------------------------------------------------------------------------------------|----------------------------------------------------------------------------------------------------|
| Hi Brett Wolm<br>Your Barracud<br>have 1 hour to<br><u>user manual</u> .                   | arans,<br>a WAF-as-a-Service - Testing/Staging Test Drive is ready. You<br>a try the product. Instructions are available in your <u>Test Drive</u>                                                                                                    |
| Here's the ba                                                                              | sic info:                                                                                                    |
| Test Drive:<br>Publisher:<br>Login URL:<br>Login Email:<br>Password:<br>Backend<br>Server: | Barracuda WAF-as-a-Service - Testing/Staging<br>Barracuda Networks, Inc.<br><u>https://waas.barracudanetworks.com/</u><br>98966252-1837-4339-a6e8-<br>c105fd7b91e3@labs.cudadps.com<br>jLUk1tGC2%<br>backendserverggnghwjfinvjy.eastus2.azurecontainer.io |
| Publisher cont<br>Thank you and                                                            | d have a great Test Drive                                                                                                    |
| Microsoft Azu                                                                              | re Marketplace Team                                                                                                    |

- The following are the key items of information you will need from the email or the webpage. The recommended browser for this lab is Google Chrome.
  - 1. Login URL <u>https://waas.barracudanetworks.com/</u>
  - 2. Login Email #####@labs.cudadps.com
  - 3. Login Password ########
  - 4. Backend Server Domain Name http://backendeserver######.eastus2.azureconatiner.io

# **Getting Started**

#### Browse to your Backend Server

- Using the Backend Server domain name unique to you ie: (<u>http://backendserver#########eastus2.azurecontainer.io/</u>) from the email, browse to the server on port 80
- It may take a few minutes after the Test Drive starts for the Backend Server to instantiate, so if the site does not load, try again in a few minutes
- Note at this point you are going directly to your web server, not through WAF-as-a-Service. The backend server is vulnerable to attacks, and any traffic directed at the backend server directly could contain attack patterns.

# BadStore.net

Welcome {Unregistered User} - Cart contains 0 items at \$0.00

#### Shop Badstore.net

Welcome to BadStore.net!

Home What's New Sign Our Guestbook View Previous Orders About Us

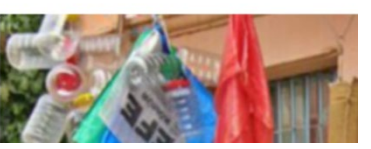

#### Log in to Barracuda WAF-as-a-Service

- Your next step is to login to Barracuda WAF-as-a-Service administration portal.
- Go to https://waas.barracudanetworks.com/ or follow the link in the email you received.
- Log in with the student email and password provided in the email you received.

### Add your Application to WAF-as-a-Service

- Click Add Application.
- On the Websites step, enter Badstore for the Application Name
- Use <u>www.badstore.com</u> as the domain name.
- Click Continue.
- Uncheck HTTPS and uncheck Redirect HTTP to HTTPS, and click Continue

| ✓ —                | 2                    |                         |                     |                 |
|--------------------|----------------------|-------------------------|---------------------|-----------------|
| Websites           | Endpoints            | Backend Server          | Select Mode         | Change CNAM     |
| Select one or more | e protocol(s) and po | ort(s) on which your ne | ew application will | accept traffic. |
| Protocol           | HTTPS                | 443                     |                     |                 |
|                    |                      |                         |                     |                 |
|                    | HTTP                 | 80                      | Redirect HTTP t     | raffic to HTTPS |
|                    |                      |                         |                     |                 |
|                    |                      |                         |                     |                 |

**NOTE**: In a real deployment we would use HTTPS for encryption. We are skipping this part. Continue to the next screen.

- Change the protocol from HTTPS to the **HTTP** protocol, Select port **80**, Click **Test Connection**, then click **Continue**

|                       | <b>V</b>         |                                               |                                       |                                    |
|-----------------------|------------------|-----------------------------------------------|---------------------------------------|------------------------------------|
| Websites              | Endpoints        | Backend Server                                | Select Mode                           | Change CNAM                        |
| Enter the public addr | ress where Barra | cuda will direct your w                       | ebsite traffic.                       |                                    |
| Backend Server Prot   | ocol HT          | ГР                                            | ٣                                     |                                    |
|                       | IP Ac            | ldress or Hostname                            | Port                                  |                                    |
| Backend Server        | 0.               | 72245                                         | 80                                    | TEST CONNECTION                    |
|                       | ۲                | The Backend Server w<br>supplied domains belo | as reached succo<br>ong to the backer | essfully and the<br>nd IP Address. |

• On the Select Mode step, select Block and click Add

**Note**: in an actual deployment, you would start with Monitor mode first, to check for any false positives before switching to blocking.

- On the next screen, it will tell you to change the DNS record of your site but doing this DNS change is outside the scope for this lesson, so you do not have to do that.
- Instead, make a note of the domain name under **CHANGE CNAME TO** we will be referring to this as your **CNAME** throughout this training.
- Click Close.

| 📀                                                                                    | 🕗                                                                                             | 🕗                                                                                                    | — 🤣 —                                                                                                   | 5                                       |
|--------------------------------------------------------------------------------------|-----------------------------------------------------------------------------------------------|----------------------------------------------------------------------------------------------------|----------------------------------------------------------------------------------------------------|-----------------------------------------|
| Websites                                                                             | Endpoints                                                                                     | Backend Server                                                                                                    | Select Mode                                                                                             | Change CNAM                             |
| sit vour hosting r                                                                   | orovider's dashbo                                                                             | ard to change your DNS r                                                                                                    | ecords. Use a CN                                                                                        | AME record type. If                     |
| por currently have<br>ot sure which hose<br>portant: It may take 3-<br>check the End | a different record<br>sting provider to<br>60 minutes to fully pro<br>lpoints page to confirm | I type, you might need to<br>use? <u>Check the Registrar</u><br>vision your application. To ensure<br>your application is provisioned b                   | access to your applicate                                                                                | a CNAME record.                         |
| portant: It may take 3-<br>check the Enc                                             | sting provider to fully pro<br>so minutes to fully pro<br>points page to confirm              | I type, you might need to<br>use? <u>Check the Registrar</u><br>vision your application. To ensure<br>your application is provisioned b<br>CURRENT RECORD | ecremove it and add<br>section here<br>access to your applicat<br>efore changing your DN<br>CHANGE CNAM | tion is not interrupted,<br>IS records. |

You will see an "Updating Configuration" message indicating your WAF-as-a-Service application is being
provisioned Note that in most cases, this will take less than a minute, but could take up to five minutes. Click
OK. Click Close

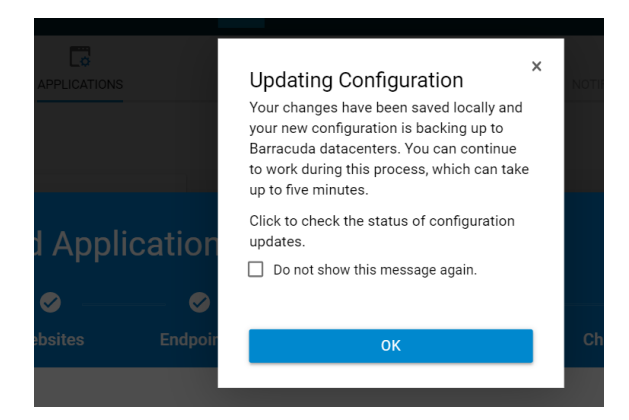

#### Test your WAF-as-a-Service Application

- You should now be on the Endpoints component of WAF-as-a-Service
- Note: Because we skipped the DNS changes for this Test Drive, you will see "DNS Update Pending" and this is normal.
- We will be using the WAF-as-a-Service CNAME for our application as shown under CNAME

| DOMAIN                          |                                  | CNAME                       | PORT | STATUS             |
|---------------------------------|----------------------------------|-----------------------------|------|--------------------|
| backendserver <sup>,</sup> .eas | stus2.azurecontainer.io (0 more) | app34 153.prod.cudawaas.com | 80   | ONS Update Pending |

- Wait up to 5-10 minutes
- Browse to your CNAME, for example <u>http://app######.prod.cudawaas.com/</u>
- You should see the Badstore application

# BadStore.net

Welcome {Unregistered User} - Cart contains 0 items at \$0.00

Shop Badstore.net <u>Home</u> <u>What's New</u> <u>Sign Our Guestbook</u> <u>View Previous Orders</u> About Us

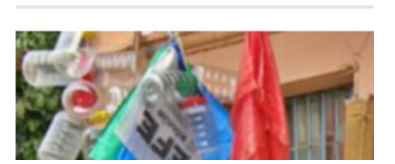

Welcome to BadStore.net!

• Please note it may take up to 5 minutes for the CNAME to be ready, so if it does not work, please wait a few minutes then try again.

# Configuring the Application Security Policy

#### **Default Security Posture**

A WAF-as-a-Service deployment starts with reasonable default security settings, which together become the out-of-thebox security posture for a new application. These settings may be tuned either broadly for the whole application, or in a very fine-grained manner for certain URLs and Parameters.

The following table shows the corresponding WAF-as-a-Service component to tune each default setting.

- Take a few minutes to explore the security options and add components.
- Proceed to the next step

| Mechanism              | Description                                      | Default | WAF-as-a-Service Component |
|------------------------|--------------------------------------------------|---------|----------------------------|
| Check Protocol Limits  | Check size limit on various HTTP protocol        | Yes     | URL Protection             |
|                        | elements like request length, header length etc. |         | Parameter Protection       |
|                        | These checks prevent a wide class of possible    |         | App Profiles               |
|                        | Buffer Overflow attacks                          |         |                            |
| Cookie Security Mode   | Encrypted makes all cookies un-readable by the   | Off     | Cookie Security            |
|                        | client browser. Signed makes cookies visible but |         |                            |
|                        | attaches a signature to prevent tampering.       |         |                            |
| URL Protection         | Enables protection on a URL. These settings are  | Yes     | URL Protection             |
|                        | ignored when URL Profiles are used for           |         |                            |
|                        | validating the incoming requests.                |         |                            |
| Parameter Protection   | Enables protection on request parameters by      | Yes     | Parameter Protection       |
|                        | enforcing limits on various sizes                |         |                            |
| SQL Injection          | SQL injection attack allows commands to be       | Enable  | URL Protection             |
| Prevention             | executed directly against the database, allowing |         | Parameter Protection       |
|                        | disclosure and modification of data in the       |         | App Profiles               |
|                        | database                                         |         |                            |
| OS Command Injection   | OS commands can often be used to give            | Enable  | URL Protection             |
| Prevention             | attackers access to data and escalate privileges |         | Parameter Protection       |
|                        | on servers                                       |         | App Profiles               |
|                        |                                                  |         |                            |
| XSS Injection          | Cross-Site Scripting (XSS) takes advantage of a  | Enable  | URL Protection             |
| Prevention             | vulnerable Web site to attack clients who visit  |         | Parameter Protection       |
|                        | that Web site                                    |         | App Profiles               |
| Default Character Set  | This affects how incoming requests are decoded   | UTF-8   | URL Normalization          |
|                        | before inspection. The Default Character Set is  |         |                            |
|                        | used when the charset cannot be determined by    |         |                            |
|                        | other means                                      |         |                            |
| Suppress Server Errors | Enables the Barracuda Web Application Firewall   | Yes     | Response Cloaking          |
|                        | to insert a default or custom response page in   |         |                            |
|                        | case of any error responses from the server      |         |                            |

#### OWASP #1 Confirming the existence of a SQL Injection Vulnerability

We start our search for vulnerabilities with an attack from the OWASP Top 10 (<u>https://owasp.org/www-project-top-ten/</u>). Hackers usually attempt to bypass user logins by exploiting a SQL Injection vulnerability. In this lesson, we will find the vulnerability.

- Browse to the **Backend Server URL** provided in the email, on port **80**. Note: You are going directly to your Backend Server for this step. Do not use the CNAME
- You will see you are an Unregistered User as shown near the top of the web page

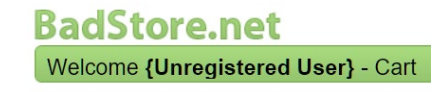

• Click Login / Register and enter ' or 1=1 # for the email address, then click Login.

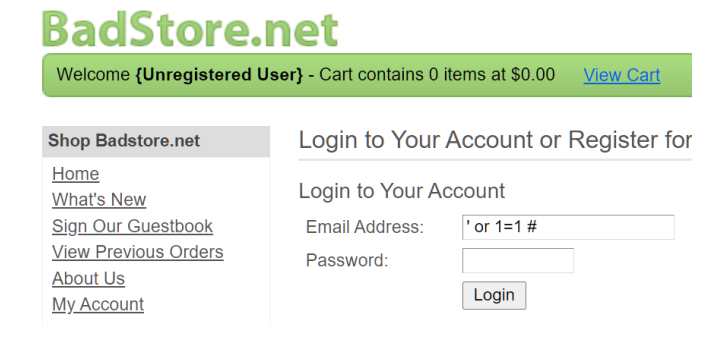

• This SQL Injection will succeed, and you will see near the top of the web page that you are logged in as the "Test User" without knowing their real email address or password.

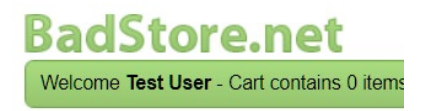

• This proves a SQL injection vulnerability exists on this site.

#### Blocking a SQL Injection Vulnerability

- Now we will try the same SQL Injection, but this time through the WAF-as-a-Service
- Browse to your CNAME, for example <a href="http://app#######.prod.cudawaas.com/">http://app######.prod.cudawaas.com/</a>
- You will see you are an Unregistered User as shown near the top of the web page.

| BadStore.net                       |  |
|------------------------------------|--|
| Welcome {Unregistered User} - Cart |  |

• Click Login / Register, and enter ' or 1=1 # in the email address, then click Login.

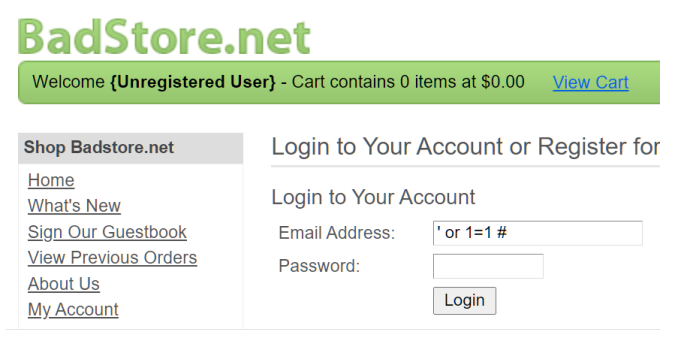

• You will get a block page because the WAF-as-a-Service blocks the SQL injection attack, and this attack never even makes it to the web server.

| A Y               | ou have been blocked                                                             |
|-------------------|----------------------------------------------------------------------------------|
| Yo                | u are unable to access this website                                              |
| How can I resolv  | re this?                                                                         |
| You can email the | site owner to let them know you were blocked. Please include what you were doing |

when this page occurred and the event ID found at the bottom of the page.

178fbf8b3b0-e1efd43d

47.156.11.216

• In WAF-as-a-Service, go to the Logs component, choose firewall logs, and you will see the log entry with the event ID and details of the SQL Injection attack as shown here

| 2021-04-22 16:44:43 | DENIED               | /cgi-bin/badstore.cgi | 47.156.11.216            | GET             | SQL Injection in Parameter |
|---------------------|----------------------|-----------------------|--------------------------|-----------------|----------------------------|
| Event Details       |                      |                       |                          |                 | MARK AS FALSE POSITIVE     |
| Date                | 2021-04-22 16:44:43  | Endpoint              | app544842.prod.cudawaa   | s.com:80        |                            |
| ID 🥖                | 178fbf8b3b0-e1efd43d | URL                   | /cgi-bin/badstore.cgi    |                 |                            |
| Severity            | Alert                | Method                | GET                      |                 |                            |
|                     |                      | Query String          | action=search&searchquer | ry=%27or+1%3D%2 | 271                        |

#### OWASP # 3 Blocking Cross-Site Scripting ( also known as XSS )

"People are complaining they are getting viruses and strange behavior when they go to our website. They will not shop with us if they can't trust the reputation of our online store."

We will now execute a two Cross-Site Scripting (XSS) attacks against WAF-as-a-Service which will stops these attacks. First, we will do a simple XSS attack, then a more advanced one. Both will be blocked.

- Cross-Site Scripting defense is enabled by default on WAF-as-a-Service, so as soon as you deploy WAF-as-a-Service, you are protected.
- We will just be testing the protection in this lesson.
- Browse to your CNAME, for example: <u>https://app####.prod.cudawaas.com</u>

The comment field of the guestbook is vulnerable to XSS injection

- Click on Sign Guestbook, put in your name and your email address
- For the comment, put this exact text below. You can copy and paste.

<script>alert('go to terriblestore.com for lower prices!');</script>

- This XSS attempt is blocked by WAF-as-a-Service and never reaches the Backend Server
- View the Firewall logs to see the details of this attack.
- Let us do another XSS attack, this time slightly more advanced

#### Confirming a Cross-Site Scripting vulnerability

Now we will go directly to our Backend Server and repeat the same XSS attacks to verify they exist. WAF-as-a-Service will not see the attacks and will not block them.

- Browse to your Backend Server URL (not your CNAME )
- Click on Sign Guestbook, and enter this comment, being careful to use single quotes as shown.

<script>alert('go to terriblestore.com for lower prices!');</script>

You will see a pop-up with the advertising for a competing site, luring your customers away.
 9.cudathon.com/cgi-bin/badstore.cgi?action=doguestbook

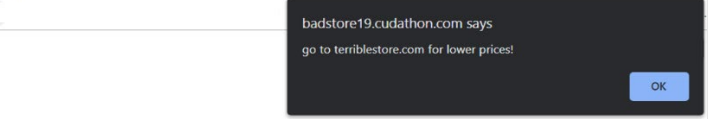

• While simple, this type of stored XSS that can be thought of as an advertising fraud type attack

• Try leaving another comment. You will see the same Terriblestore advertising pop-up again, and everyone who leaves a comment will see this stored XSS.

#### Adding an Exception for a simple False Positive

*Scenario*: Sometimes application security settings may block something that normally would be an attack but is actually something we want to allow. This is known as a false positive and is commonly found in application security in general, not just in WAF-as-a-Service.

In this lesson we will easily correct a false positive by adding an exception.

- Browse to your **CNAME**, for example: http://app######.prod.cudawaas.com/
- Click on Sign Guestbook
- Enter your name and email and then copy and paste the following for the comment text:

I tried to order from the union of your stores, but when I try to select a product, from your selection, I cannot!

• You will see you are blocked from posting the comment. Why?

| <b>&amp;</b>                             | You have been blocked<br>You are unable to access this website                                                                                                    |
|------------------------------------------|----------------------------------------------------------------------------------------------------|
| Why ha<br>This we<br>perform<br>includin | ve Ibeen blocked?<br>belie is using a security service to protect itself from online attacks. The action you just<br>of triggered this service. There are several actions that could result in being blocked<br>submitting a certain word or phrase. SQL command or malformed data. |
| How ca                                   | In I resolve this?                                                                                                    |
| You car                                  | email the site owner to let them know you were blocked. Please include what you<br>sing when this page occurred and the event ID found at the bottom of the page.                                                                                                    |
| were ac                                  |                                                                                                    |

• Look at the Firewall Logs to see why the request was blocked

| Attack Details  |                                                                                                    | F |
|-----------------|----------------------------------------------------------------------------------------------------|---|
| Attack Category | SQL                                                                                                    | ŀ |
| Attack          | SQL Injection in Parameter                                                                                                    | F |
| Detail          | [type="sql-injection-medium"<br>pattern="sql-union-command"<br>token="union of your stores" but when I<br>try to select a, Parameter="comments"<br>value="I tried to order from the union of<br>your stores"] |   |
| Det Dustastian  |                                                                                                    |   |

- The comment includes keyword "Union" in a way that matches a SQL Injection signature
- We will turn off SQL Injection blocking in only this part of the application but not the entire site.
- Add the App Profiles component, then Click Add URL
- For the URL field, enter the URL from the firewall log: /cgi-bin/badstore.cgi
- Leave all other settings at default and click Add

• Hover over the "badstore.cgi" profile, and click the "Add Parameter" icon

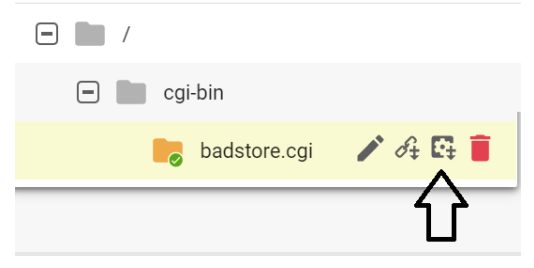

- For Parameter Name, enter comments
- This is the parameter which was blocked in the firewall log
- For the Parameter Class, select Custom

Uncheck "Block SQL Injection" but check all the other Block types

| New Paramete                 | r                           |            |
|------------------------------|-----------------------------|------------|
| URL                          | /cgi-bin/badstore.cgi       |            |
| Status                       | <b>ON</b>                   | 0          |
| Parameter Name               | comments                    | <b>(</b> ) |
| Туре                         | Input ~                     | (j)        |
| Parameter Class              | Custom                      | (j)        |
| ✓ Block OS Command Injection | ✓ Block Cross Site Scriptin | g          |
| Block SQL Injection          | Block Directory Traversa    |            |
| Block Remote File Inclusion  |                             |            |

- Click Add
- Go to Sign Guestbook, add the same comment as before
- Notice you are not blocked this time.

## **Bot & DDoS Protection**

There are some good Bots such as search engines. But did you know that up to 82% of Bot traffic is from malicious bots that attack user accounts? These Bots skew analytics, scrape your confidential data, lock up your inventory, and generally impact your customer experience. Minimize the risk of data breaches, reputational damage and financial disasters by deploying WAF-as-a-Service Bot Protection components.

#### Web Scraping Attack Prevention

*Our competitor, TerribleStore, started selling the same things and whenever we change our prices, their prices are almost immediately 1 cent cheaper than ours! How do they do that? How do we stop them?* 

- The competitor is using a Web Scraper to scrape our customer's price list.
- Add the **Distributed Denial-of-Service** component.
- Click on the DDOS Component to expand the List of sub-components
- Choose Web Scraping, turn on "insert hidden links" and "insert JavaScript" and click Save.

| Web Scraping Prevention                                                 |                   |
|-------------------------------------------------------------------------|-------------------|
| Insert hidden links in response<br>Insert disallowed URLs in robots.txt | ON (j)<br>OFF (j) |
| Insert JavaScript in response                                           | <b>O</b> N        |

- Hidden Links and Bot-detecting JavaScript are both inserted into the web page as it passes outbound through WAF-as-a-Service Page on the way to the Browser.
- Here is a Before & After view of the page source showing the technologies WAF-as-a-Service has inserted into the web page.
  - Before the Web Scraping protection, we see just a plain web page.

| <pre><!DOCTYPE html PUBLIC "-//W3C//DTD XHTML 1.0 Strict//EN" "http://www.w3.org/TR/xhtml1/DTD/xhtml1-strict.dtc<br>    <html lang="en" xml:lang="en" xmlns="http://www.w3.org/1999/xhtml"></html></pre> |
|----------------------------------------------------------------------------------------------------|
| ▶ <head></head>                                                                                                    |
| ▼ <body></body>                                                                                                    |
| ••• ▼ <div id="doc"> == \$0</div>                                                                                                    |
| <pre>▶<div id="hd"></div></pre>                                                                                                    |
| <pre>&gt; <div id="bd"></div></pre>                                                                                                    |
| <pre><div id="ft">BadStore v1.2.3s - Copyright @ 2004-2005</div></pre>                                                                                                    |
|                                                                                                    |
|                                                                                                    |
|                                                                                                    |
|                                                                                                    |
|                                                                                                    |

 After the Web Scraping Protection, notice the hidden links and the JavaScript which helps determine if the client is a Bot or a Human.

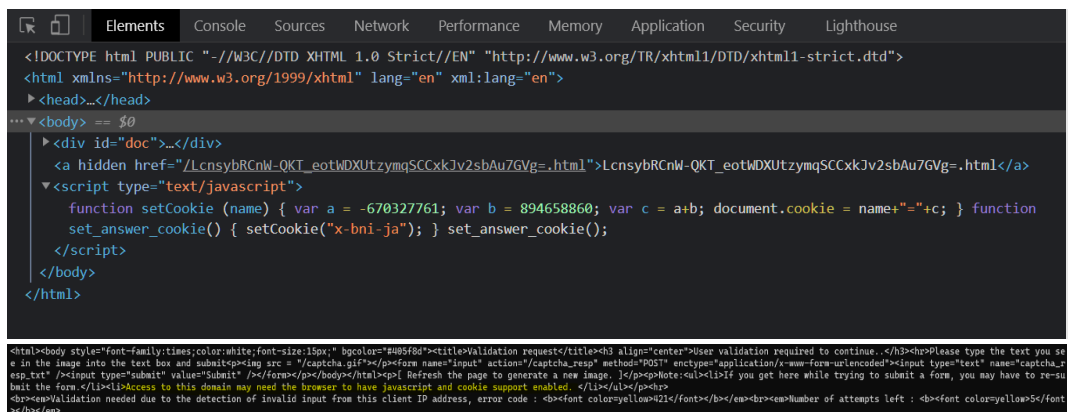

#### Testing for Credential Stuffing Vulnerabilities

Databases of leaked credentials on the dark web are exploited for malicious activities such as Account Take Overs (ATO) by "stuffing" the credentials into login fields found all over the web. This is commonly known as a Credential Stuffing attack. We will test if our server is vulnerable to this.

- Browse to your Backend Server URL. Do not Browse to your CNAME
- Click Login / Register
- Try logging in as julio.tan@gmail.com and password: please

You will see the login simply fails because that's not a valid user.

UserID and Password not found!

Use your browser's Back button and try again.

But that set of credentials is taken from a leaked database and is in fact a credential stuffing attack. Your web application has no way of knowing this is a credential stuffing attack, because it appears like a legitimate login attempt, and can lead to account takeover. Your server is vulnerable to this attack.

#### **Blocking Credential Stuffing**

WAF-as-a-Service leverages Barracuda Active Threat Intelligence (ATI) to determine this is an attack. You can read more about Barracuda ATI here: <u>https://www.barracuda.com/cap#benefit-1</u>

- Add the **Bot Protection** component
- Expand the Bot Protection Component
- Click Bot Attacks, then under Credential Attack Protection enter
  - **email** for the username field
  - **passwd** for the password field

| Credential Attack                                       | Protection 🗨 🛯                                                      |      |
|---------------------------------------------------------|---------------------------------------------------------------------|------|
| Protection Type O                                       | redential Stuffing Credential Spraying                              |      |
| Block logins to your applicat compromised and available | ion using predefined pairs of usernames and pas<br>on the dark web. | sswo |
| Username                                                | email                                                               |      |
|                                                         |                                                                     |      |
| Password                                                | passwd                                                              |      |
|                                                         |                                                                     |      |

- Wait a few seconds for WAF-as-a-Service to update
- Browse to your CNAME, for example: <u>http://app######.prod.cudawaas.com/</u>
- Click Login / Register
- Try logging in as julio.tan@gmail.com and the password is: please

Verify the WAF-as-a-Service blocks this, and after a few minutes the Firewall Log shows this.

Now we know we are under a credential stuffing attack, and are protected from it, and we know details of the attacker such as their source IP address, what country they are from, and other details.

| 2021-04-22 22:36:46 | DENIED /cgi-bin/badst                | ore.cgi            | 47.:22.11.215                  | POST          | Credential Stuffing Detected |
|---------------------|--------------------------------------|--------------------|--------------------------------|---------------|------------------------------|
| Event Details       |                                      |                    |                                |               |                              |
| Date                | 2021-04-22 22:36:46                  | Endpoint           | app544842.prod.cudawaas.com:80 |               |                              |
| ID                  | 178fd3b03c7-70ca7926                 | URL                | /cgi-bin/badstore.cgi          |               |                              |
| Severity            | Alert                                | Method             | POST                           |               |                              |
|                     |                                      | Query String       | action=login                   |               |                              |
| Attack Details      |                                      | Prevention Details |                                | Event Details |                              |
| Attack Category     | Bot                                  | Action             | DENY                           | Client IP     | 47.156.11.216:42979          |
| Attack              | Credential Stuffing Detected         | Follow Up Action   | CHALLENGE                      | Country       | United States                |
| Detail              | [Policy="vs_13815:default-url-policy |                    |                                | Host          |                              |
|                     | User=julio.tan@gmail.com*]           |                    |                                | User Aaent    | Mozilla/5.0 (Windows         |

# Venturing beyond the OWASP Top 10

Application Security requirements go further than SQL Injection and XSS and the OWASP Top 10. In this lesson we will add more WAF-as-a-Service components to our security policy.

#### Geolocation

We only do business with US and UK. Can you block all other countries? We also want to block TOR nodes and anonymous proxies.

Click on Add Components

Look at the available components in WAF-as-a-Service to block web requests outside of the US and UK.

• Scroll down to find the IP Address Geolocation component, and click Add

| IP Address Geolocation         |   | <b>ON</b> (1)                        |                                                       |                                                                     |
|--------------------------------|---|--------------------------------------|-------------------------------------------------------|---------------------------------------------------------------------|
| Geo IP Filter ①<br>Allowed     |   | Blocked                              | IP Categories ©<br>Barracuda Reputation Blocklist     | ALLOW O                                                             |
| Q Search for allowed countries |   | Q Search for blocked countries       | TOR Nodes                                             | BLOCK ()                                                            |
| United States                  |   | Ukraine                              | Anonymous Proxy                                       | D WOLLA                                                             |
| United Kingdom                 | > | United Arab Emirates                 | Satellite Provider                                    | ALLOW (                                                             |
|                                |   | United States Minor Outlying Islands |                                                       |                                                                     |
|                                |   | Uruguay                              | Network Exceptions                                    | ALLOW LIST BLOCK LIS                                                |
|                                |   | Uzbekistan                           | Allow certain IPs or networks to access your applicat | tion, even if they are blocked by the Geo IP Filter or IP Categorie |
|                                | » | Vanuatu                              | ✓ IP ADDRESS                                          | © NETMASK                                                           |
|                                | * | Venezuela                            |                                                       | 255 255 255 255                                                     |
|                                |   | CO Manage                            | 1                                                     | Chevel Billion Schemer                                              |

- Click the double arrow by to move all countries to the Blocked side
- Move your country to the allowed side using the single arrow
- Turn on blocking for Barracuda Reputation Blocklist, TOR Nodes and Anonymous Proxies.
- Click Save.

#### **Allow Trusted Clients**

*Scenario*: We have an anti-defacement service that accesses the site, and we want it to be exempt from all WAF checks. The service always sends requests from IP 38.227.79.50

• Add the **Trusted Hosts** component.

| Trusted Hosts Allow certain IP addresses to bypass all security checks to access your application. |                 |             |          |  |  |  |  |
|----------------------------------------------------------------------------------------------------|-----------------|-------------|----------|--|--|--|--|
| Enable Trusted Hosts                                                                               | <b>()</b> ON () |             |          |  |  |  |  |
|                                                                                                    |                 |             | ADD HOST |  |  |  |  |
| NAME                                                                                               | IP ADDRESS      | MASK        | MORE     |  |  |  |  |
| Anti-Defacement                                                                                    | 38.227.79.50    | 255.255.255 | I        |  |  |  |  |

- Enable Trusted Hosts.
- Click Add Host. Enter "Trusted" for the Name. Enter the IP 38.227.79.50 and mask 255.255.255.255. Click Add.
- Click Save

#### Confirming Credit Card PII Leakage Vulnerabilities

Scenario: PII stands for Personally Identifiable Information. We were showing off our reporting system to our auditor last week. We logged into the site's admin interface by going to the "Login/Register" page, entering "admin" in the username box and "secret" in the password box. Then we went to the Super-Secret Administration Menu by navigating to /cgi-bin/badstore.cgi?action=admin. We chose "View Sales Reports" and clicked "Do It." Our auditor told us we were in danger of failing the audit because we were showing full credit card numbers, and PCI compliance, and were in danger of legal consequences.

- Browse to your CNAME, for example: <u>http://app######.prod.cudawaas.com/</u>
- Click on Login/Register
- Login as admin / secret
- Manually change to URL to CNAME /cgi-bin/badstore.cgi?action=admin. For example: http://app######.prod.cudawaas.com/cgi-bin/badstore.cgi?action=admin
- Choose View Sales Reports and click Do It

| Date           | Time     | Cost    | Count | Items          | Account          | IP           | Paid | Credit_Card_Used    | ExpDate |
|----------------|----------|---------|-------|----------------|------------------|--------------|------|---------------------|---------|
| 2016-<br>11-24 | 23:11:58 | \$46.95 | 3     | 1000,1003,1008 | joe@supplier.com | 10.10.10.50  | Y    | 4111-1111-1111-1111 | 0705    |
| 2016-<br>11-24 | 23:11:58 | \$46.95 | 3     | 1000,1003,1008 | joe@supplier.com | 10.10.10.150 | Y    | 5500-0000-0000-0004 | 0905    |
| 2016-<br>11-23 | 23:11:57 | \$22.95 | 1     | 1008           | joe@supplier.com | 10.10.10.50  | Y    | 3400-0000-0000-009  | 1008    |

- As you can see, Credit Card numbers are being shown.
- WAF-as-Service can prevent this PII leakage from occurring.

#### **Blocking PII Leakage**

• Add the Data Theft Protection component.

| 🖷 Data The              | eft Protecti         | on                          |                 |             |   |                    | Block Attacks 👘 VES |
|-------------------------|----------------------|-----------------------------|-----------------|-------------|---|--------------------|---------------------|
| Prevent sensitive infor | mation, such as soci | Edit Element                |                 |             |   |                    |                     |
| Data Theft P            | Protection           | Data Theft Element Name     | Creditinfo      | 0           |   |                    |                     |
|                         |                      | Identity Theft Type         | Credit Cards    | Ō           |   |                    | ADD ELEMENT         |
| NAME                    | ENABLED              | Action                      | 🔿 Block 💿 Cloak | 0           |   | TRALING CHARACTERS | MORE                |
| Creditinfo              | Yes.                 | Initial Characters to Keep  | 0               | 0           |   | 0                  | i                   |
|                         |                      | Trailing Characters to Keep | 4               | 0           |   |                    |                     |
|                         |                      |                             |                 | CANCEL SAVE |   |                    |                     |
|                         |                      |                             |                 |             | _ |                    |                     |

- Turn on Data Theft Protection if it is not already On
- Click Add Element.
- Enter "CC" for the Data Theft Element Name
- Choose Credit Cards for Identity Theft Type
- Select **Cloak** for the action. Cloak will obscure the credit card number so the customer can pass the audit. Click **Add**.
- Wait a few minutes for WAF-as-a-Service to update.

• Refresh the "View Sales Reports" until you see the Credit Card numbers have been obscured. The few Credit Card numbers that are not obscured are not actually valid credit card numbers

| Date           | Time     | Cost    | Count | Items          | Account          | IP           | Paid | Credit_Card_Used        | ExpDate |
|----------------|----------|---------|-------|----------------|------------------|--------------|------|-------------------------|---------|
| 2016-<br>11-24 | 23:11:58 | \$46.95 | 3     | 1000,1003,1008 | joe@supplier.com | 10.10.10.50  | Y    | xxxx-xxxx-xxxx-<br>1111 | 0705    |
| 2016-<br>11-24 | 23:11:58 | \$46.95 | 3     | 1000,1003,1008 | joe@supplier.com | 10.10.10.150 | Y    | XXXX-XXXX-XXXX-<br>0004 | 0905    |
| 2016-<br>11-23 | 23:11:57 | \$22.95 | 1     | 1008           | joe@supplier.com | 10.10.10.50  | Y    | 3400-0000-0000-009      | 1008    |

#### Adding an Exception for a False Positive in File Uploads

*Scenario*: One of our suppliers is having trouble uploading their price lists. Our supplier is going to the "*Supplier Login*" section, entering their email **big@spender.com**, their password "**money**", and clicking **Login**. Our supplier has made the price list for you to use for troubleshooting available at the following link: https://sabrett1.blob.core.windows.net/testdrive/pricelist.dat

- Save the pricelist.dat file to your computer
- Browse to your CNAME, for example: <u>http://app######.prod.cudawaas.com/</u>
- Click on **Supplier Login**
- Login with email: big@spender.com and password: money
- Click Choose File, select the pricelist.dat file you saved, enter a filename of "my-pricelist.doc", and click Upload.

| Welcome Supplier                                       | You have been blocked                                                                                                    |
|--------------------------------------------------------|----------------------------------------------------------------------------------------------------|
| Upload Price Lists                                     | You are unable to access this website                                                                                                    |
| Filename on local system:<br>Choose File pricelist.dat | Why have I been blocked?<br>This website is using a security service to protect itself from online attacks. The action you just<br>performed triggered this service. There are several actions that could result in being blocked<br>including submitting a certain word or phrase, a SQL command or malformed data. |
| Filename on BadStore.net:                              | How can I resolve this?                                                                                                    |
| my-pricelist.doc Upload                                | You can email the site owner to let them know you were blocked. Please include what you<br>were doing when this page occurred and the event ID found at the bottom of the page.                                                                                                    |
| Coming Soon - Web Services!                            |                                                                                                    |
|                                                        | 17549c5384d-41be2777                                                                                                    |

- Review the firewall log entry to see why it was blocked
- Go to the Parameter Protection component you previously added.
- Find the Max Upload File Size input and change it to 10240 (10MB).
- Click Save.
- Test again and verify you can upload your file

Upload a file

Thanks for uploading your new pricing file!

Your file has been uploaded: my-pricelist.doc

## **API Protection**

Internet-facing APIs are highly prevalent today. The number of systems that speak to each other to accomplish various functions – from buying a phone on a payment plan to paying for lunch online – is enormous, and all of them use APIs. APIs require significant security at the application layer.

WAF-as-a-Service protects APIs from attacks using the following (partial list):

- Providing a Secure TLS channel to the API Service
- Enforcing HTTP Verb-based Security Constraints
- Enforcing endpoint and JSON key constraints
- Enforcing Rate-Limits on API endpoints
- Filtering Malicious Data from Untrusted User Inputs
- Uninterrupted API Delivery with Virtual Patching and Load Balancing

Modern API's have an OpenAPI specification that defines the API structure.

We will use the Petstore API server listening on port 8080 as our test server.

## Browse to your Backend Server

- Using the API Server URL from your email browse to the server on port 8080
- It may take a few minutes after the Test Drive starts for the Backend Server to instantiate, so if the site does not load, try again in a few minutes
- Note at this point you are going directly to your API server, not through WAF-as-a-Service

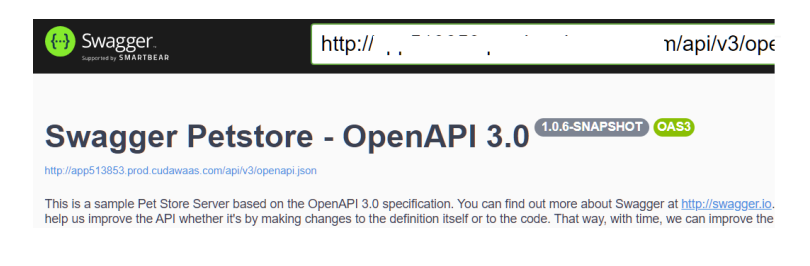

#### Add your API Application to WAF-as-a-Service

- Click back until you are at the WAF-as-a-Service starting page.
- Click Add Application.
- On the Websites step, enter Petstore for the Application Name
- Enter the API Server URL from the email you received for the Backend Server
- Click Continue
- Uncheck HTTPS and uncheck Redirect HTTP to HTTPS, and click Continue
   Add Application

| Websites           | Endpoints            | Backend Server          | Select Mode          | Change CNAME    |
|--------------------|----------------------|-------------------------|----------------------|-----------------|
| Select one or more | e protocol(s) and po | ort(s) on which your ne | w application will a | accept traffic. |
| Protocol           | HTTPS                | 443                     |                      |                 |
|                    | HTTP                 | 80                      | Redirect HTTP to     | raffic to HTTPS |
|                    |                      |                         |                      |                 |
|                    |                      | c                       | ANCEL BACI           | CONTINUE        |

NOTE: In a real deployment we would use HTTPS for encryption but we are skipping this part for this lesson

• On the next screen, for the Backend Server (in this case the Petstore API Server), WAF-as-a-Service resolves the IP address from the domain name. Change the protocol from HTTPS to the **HTTP** protocol, Select port **8080**,

| Add Applie             | ution      |                                                                                 |                                                                                                    |                                                                                                    |                                                                                                    |
|------------------------|------------|---------------------------------------------------------------------------------|----------------------------------------------------------------------------------------------------|----------------------------------------------------------------------------------------------------|----------------------------------------------------------------------------------------------------|
| Ø ——                   | - <b></b>  | 3                                                                               |                                                                                                    |                                                                                                    |                                                                                                    |
| Websites               | Endpoin    | ts Backend Server                                                               |                                                                                                    |                                                                                                    |                                                                                                    |
| Enter the public addre | ss where l | Barracuda will direct your                                                      | website tra                                                                                                    | affic.                                                                                                    |                                                                                                    |
| Backend Server Proto   | col        | HTTP                                                                            | ¥                                                                                                    |                                                                                                    |                                                                                                    |
|                        |            |                                                                                 |                                                                                                    |                                                                                                    |                                                                                                    |
| Backend Server         |            | IP Address or Hostname<br>0.72245                                               | Pi<br>8                                                                                                    | BO                                                                                                    | EST CONNECTION                                                                                                    |
|                        |            | <ul> <li>The Backend Server<br/>supplied domains be</li> </ul>                  | was reach<br>long to the                                                                                                    | ed succes<br>e backend                                                                                                    | sfully and the<br>IP Address.                                                                                                    |
|                        |            |                                                                                 | CANCEL                                                                                                    | BACI                                                                                                    | CONTINU                                                                                                    |
|                        | Websites   | Websites Endpoin Enter the public address where E Backend Server Backend Server | Websites       Endpoints       Backend Server         Enter the public address where Barracuda will direct your         Backend Server Protocol       HTTP         Backend Server       0.72, | Address or Hostname Backend Server Backend Server Backend Ser | Image: Constraint of the second server       Image: Constraint of the second server       Image: Constraint of the second server         Backend Server       Image: Constraint of the second server       Image: Constraint of the second server       Image: Constraint of the second server         Backend Server       Image: Constraint of the second server       Image: Constraint of the second server       Image: Constraint of the second server         Backend Server       Image: Constraint of the second server       Image: Constraint of the second server       Image: Constraint of the second server         Image: Constraint of the second server       Image: Constraint of the second server       Image: Constraint of the second server       Image: Constraint of the second server         Image: Constraint of the second server       Image: Constraint of the second server       Image: Constraint of the second server       Image: Constraint of the second server         Image: Constraint of the second server       Image: Constraint of the second server       Image: Constraint of the second server       Image: Constraint of the second server         Image: Constraint of the second server       Image: Constraint of the second server       Image: Constraint of the second server       Image: Constraint of the second server         Image: Constraint of the second server       Image: Constraint of the second server       Image: Constraint of the second server       Image: Constraint of the second server |

• On the Select Mode step, select Block and click Add

Note: in an actual deployment, you would start with Monitor mode first, to check for any false positives before

|          | Add Appli                                  | cation                                       |                                                                         |                                                          |                                                  |
|----------|--------------------------------------------|----------------------------------------------|-------------------------------------------------------------------------|----------------------------------------------------------|--------------------------------------------------|
|          | <ul> <li>✓</li> </ul>                      |                                              | ⊘                                                                       | - 4                                                      |                                                  |
|          | Websites                                   | Endpoints                                    | Backend Server                                                          | Select Mode                                              | Change CNAME                                     |
|          | Select the action to application is set up | be taken for malio                           | ious traffic. You can c                                                 | hange this setting                                       | at any time after the                            |
|          | Malicious Traffic                          | O Monit<br>To m<br>moni                      | or<br>inimize site downtime, it is re<br>tored for 7 days for false pos | commended that traffic f                                 | or existing sites be                             |
|          |                                            | <ul> <li>Block</li> <li>Use there</li> </ul> | his option for new sites that a<br>is a clear understanding of h        | are not experiencing traff<br>ow default security polici | ic or existing sites where<br>ies affect traffic |
|          |                                            |                                              |                                                                         | CANCEL                                                   | BACK ADD                                         |
| blocking |                                            |                                              |                                                                         |                                                          |                                                  |

- On the next screen, it will tell you to change the DNS record of your site but doing this DNS change is outside the scope for this lesson, so you do not have to do this.
- Instead, make a note of the domain name under CHANGE CNAME TO as we will be referring to this as your CNAME throughout this training. Click Close.

#### Test your WAF-as-a-Service API Application

• The "Updating Configuration" message indicates your application is being provisioned In most cases, this will take less than a minute, but could take up to five minutes. Click **OK** 

|         |         | your new configuration is backing up to<br>Barracuda datacenters. You can continue<br>to work during this process, which can take |   |
|---------|---------|----------------------------------------------------------------------------------------------------|---|
|         |         | up to five minutes.                                                                                                    |   |
| lagA t  | ication | Click to check the status of configuration updates.                                                                               |   |
|         |         | Do not show this message again.                                                                                                   |   |
|         |         |                                                                                                    |   |
| ebsites | Endpoir | ОК                                                                                                    | C |

• You should now be on the Endpoints component of WAF-as-a-Service Note: Because we are skipping the DNS changes for this Test Drive, you will see "DNS Update Pending" and this is normal. • Change the Deployment Location to Netherlands, Amsterdam

| Edit Location                                                                                           | ×                                                                                 |
|----------------------------------------------------------------------------------------------------|-----------------------------------------------------------------------------------|
| Your application's protection will be de                                                                | ployed in this location. Select the                                               |
| ocation closest to your application ser                                                                 | vers for the best performance.                                                    |
| Warning: Changing the location of you                                                                   | r application will take up to 30 minutes.                                         |
| During this time, your application may                                                                  | experience downtime. Only change the                                              |
| ocation during a maintenance window                                                                     | ۍ<br>۲                                                                            |
| Automatically select region                                                                             | Ť                                                                                 |
| Location                                                                                                |                                                                                   |
| Netherlands, Amsterdam (beta)                                                                           | *                                                                                 |
| You have selected a beta region, intended for non-p<br>WAF-as-a-Service Service Level Agreement does no | production use and testing of new features only. The<br>ot apply to beta regions. |
| This location requires a backup location                                                                | on for redundancy.                                                                |
|                                                                                                    |                                                                                   |

Note will be using the WAF-as-a-Service CNAME for our application as shown under CNAME. For example, to go
to our Backend Server directly, we will use the Backend Server URL. To go through WAF-as-a-Service to our
server, we will use the CNAME URL.

| DOMAIN        |                                     | CNAME                       | PORT | STATUS               |
|---------------|-------------------------------------|-----------------------------|------|----------------------|
| backendserver | .eastus2.azurecontainer.io (0 more) | app34 153.prod.cudawaas.com | 80   | S DNS Update Pending |

- Browse to your **CNAME** that you noted above. Copy and paste is suggested.
- If you cannot load the site, please wait a few minutes and try again. You should see the same Petstore API application as you did before when you went directly to your web server

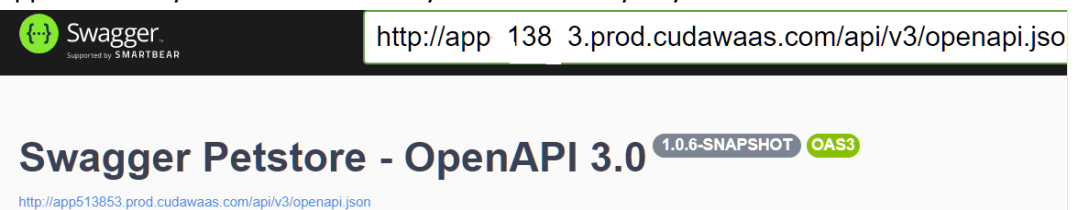

#### Importing the OpenAPI Definition

• In your browser tab where you have the **CNAME**, right-click on the link that ends with openapi.json as shown and save the file to your computer as **openapi.json** 

# Swagger Petstore - OpenAP

http://app513853.prod.cudawaas.com/api/v3/openapi.json

This is a sample Pet Store Server based on the OpenAPI 3.0 specification. Yo

- Add the JSON Security Component by clicking on Add Components
- Click Import JSON Specs, select the openapi.json file that you have downloaded.
- WAF-as-a-Service imports the OpenAPI definition as a list of Profiles and a Policy.
  - A Profile is a JSON API endpoint with zero or more JSON Keys
  - o A Policy only contains limits for JSON Keys
- In the Profile, each API endpoint and JSON Key has settings that can be viewed and edited.
- Click the "Pet" JSON Endpoint and click the pencil icon to view (not change) the settings.

| 🖃 🌄 pet               |                   | in the second second se |
|-----------------------|-------------------|----------------------------------------------------------------------------------------------------|
| *                     | category          | ۲                                                                                                    |
| Edit JSON Pro         | ofile             |                                                                                                    |
| URL Match             | /pet              | 0                                                                                                    |
| Status                | an an             | 0                                                                                                    |
| Block Attacks         | orr               | 0                                                                                                    |
| Validate Key          |                   | 0                                                                                                    |
| JSON Policy           | detault-policy    | - O                                                                                                    |
| Ignore Keys           |                   | •                                                                                                    |
| Inspect Content Types |                   | <b>+</b> 0                                                                                                    |
|                       | applicatoryjson 🕲 |                                                                                                    |

• Click the "category" JSON Key and click the pencil icon to view (not change) the settings.

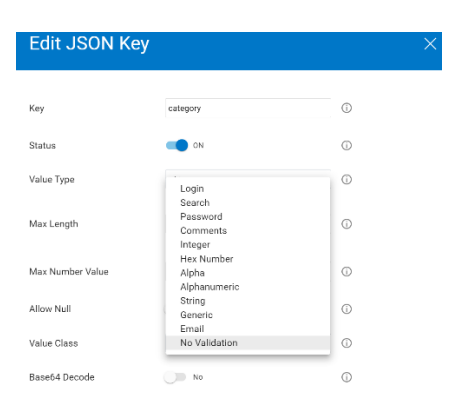

+ ADD COMPONENTS

#### **API Method Protection**

The OpenAPI specification defines the allowed HTTP Methods (verbs) for each API endpoint. WAF-as-a-Service refers to API endpoints as JSON Profiles.

• In the JSON Security component, click the **pencil** next to **store/order** to edit the JSON Profile

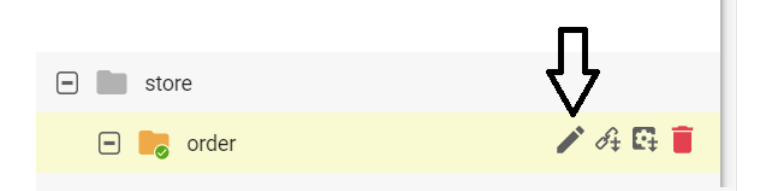

- Change the URL Match to /api/v3/store/order
- Turn Block Attacks On
- Note the only Method allowed by the API spec is **POST**
- Click Save

| Edit JSON Prof        | file                | ×            |
|-----------------------|---------------------|--------------|
| URL Match             | /api/v3/store/order | Ū            |
| Status                | <b>ON</b>           | 0            |
| Block Attacks         |                     | $\odot$      |
| Validate Key          | YES                 | 0            |
| JSON Policy           | default-policy      | • (j)        |
| Ignore Keys           | E                   | - Û          |
| Inspect Content Types | E                   | - ()         |
|                       | application/json    |              |
| Methods               | E                   | • ①          |
|                       | post 🛞              | $\checkmark$ |
|                       |                     | CANCEL SAVE  |

• Verify the JSON Profile is /api/v3/store/order as shown

| ★ EXPAND ALL |
|--------------|
| Directories  |
|              |
| 🖃 💼 api      |
| - <b>v</b> 3 |
| 🖃 🖿 store    |
| 🖃 🍋 order    |

- Wait a few minutes for WAF-as-a-Service to Update
- WAF-as-a-Service will allow the **POST** Method, because it is allowed in the API Spec
- WAF-as-a-Service will not allow other HTTP methods such as GET that are not in the API Spec
- Browse to your CNAME/api/v3/store/order by manually typing in the URL in your address bar
  - o for example: http://app######.prod.cudawaas.com/api/v3/store/order
- Your browser will send a GET Method by default, but this is not allowed per the API Spec
- WAF-as-a-Service will block this request because the only Method allowed is a POST

A Not secure | app1\_\_396.prod.cudawaas.com/api/v3/store/order

You have been blocked You are unable to access this website

#### **API JSON Key Protection**

The OpenAPI specification also defines the allowed datatypes and limits for each JSON Key.

Barracuda WAF-as-a-Service can constrain and enforce the datatypes, which we will do in this lesson.

• Click the Pencil icon to edit the "id" Key for the /api/v3/store/order API endpoint

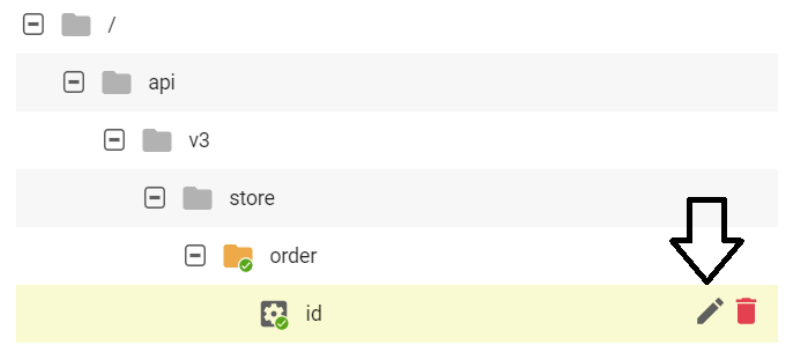

• Set the Max Length and Max Number Value to 3 and click Save

| Edit JSON Key          |               | ×           |
|------------------------|---------------|-------------|
| Кеу                    | id            | 0           |
| Status                 | <b>0</b> N    | 0           |
| Value Type             | Number        | • (i)       |
| Max Length             | 3             | 0           |
| Max Number Value       | ₃ <⊐          | 0           |
| Allow Null             | No            | Ō           |
| Value Class            | No Validation | • (j)       |
| Base64 Decode          | No No         | 0           |
| Allowed Metacharacters |               | • 🗸         |
|                        |               | CANCEL SAVE |

• Wait a few minutes for WAF-as-a-Service to Update

- Browse to your CNAME, for example: <u>http://app######.prod.cudawaas.com/</u>
- Scroll down and click on Store/Order
- Click Try it Out

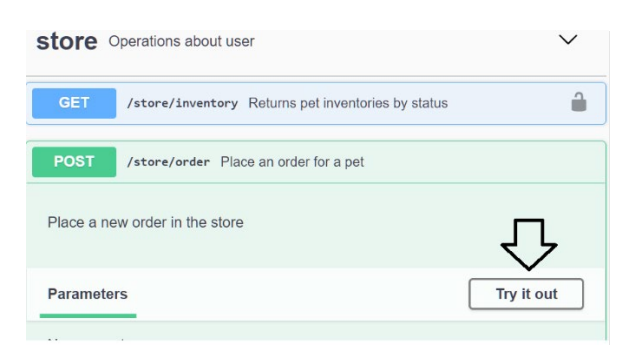

• Edit the Order ID to a large number such as 120, then click Execute

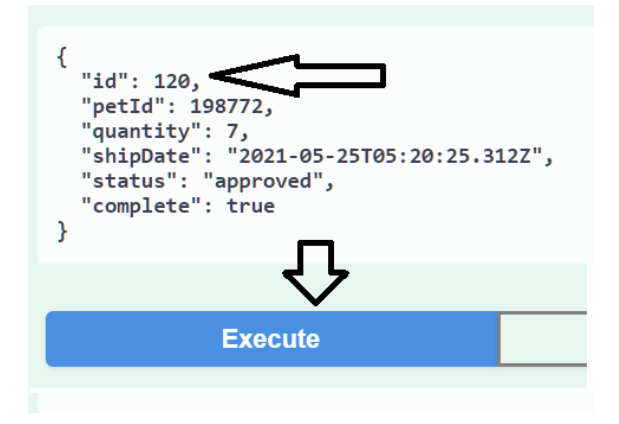

You will be blocked.

• Check the Firewall Logs to verify the reason for blocking is maximum number value exceeded

| 2021-05-24 22:29:32 | FIREWALL 232.46.9         | /api/v3/store/order | POST                           | Max Number Value Exceeded |
|---------------------|---------------------------|---------------------|--------------------------------|---------------------------|
| Event Details       |                           |                     |                                |                           |
| Date                | 2021-05-24 22:29:32       | Endpoint            | app158396.prod.cudawaas.com:80 | 1                         |
| ID                  | 179a1ffe27f-1191560a      | URL                 | /api/v3/store/order            |                           |
| Severity            | Alert                     | Method              | POST                           |                           |
|                     |                           | Query String        | 12                             |                           |
| Attack Details      |                           | Prevention Details  |                                | Event Details             |
| Attack Category     | JSON Violations           | Action              | DENY                           | Client IP                 |
| Attack              | Max Number Value Exceeded | Follow Up Action    | NONE                           | Country                   |
| Detail              | Key="id" Value="120"      |                     |                                | Host                      |
| Bot Protection      |                           |                     |                                | User Agent                |
| Client Risk Score   | 0                         |                     |                                | Session ID                |

#### **API Rate Limit Protection**

Another key capability of API protection is rate-limiting so that certain endpoints can be protected from volumetric attacks. We will rate limit the /usr/login API endpoint to 20 requests per second.

- Make sure the DDOS Component is added, if not, add it now.
- Under the DDOS Component, select Brute Force.
- Click "Add Policy"
- Add the URL /api/v3/user/login
- For the User-Agent field, enter: \*
- Set the Block List criteria to 10 Valid or 6 Invalid requests with 60 seconds then click Add
- Wait a few minutes for WAF-as-a-Service to Update

| PRIORITY | URL MATCH          | USER AGENT MATCH | BLOCK LIST CRITERIA                              |
|----------|--------------------|------------------|--------------------------------------------------|
| ~ ~      | /api/v3/user/login | *                | 20 valid or 6 invalid requests within 60 seconds |

Browse to your CNAME, for example: <u>http://app######.prod.cudawaas.com/</u>

Http://app 138 3.prod.cudawaas.com/api/v3/openapi.jso

- Swagger Petstore OpenAPI 3.0
- You will see the petstore API application http://app513853.prod.cudawaas.com/api/v3/openapi.json
- Scroll down and click on user/login then click on Try it Out and Execute

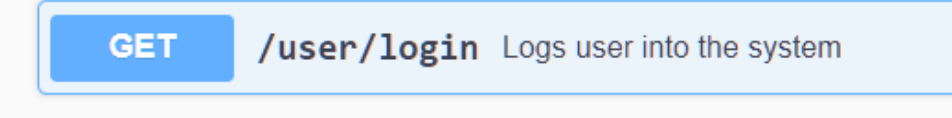

- Click on Execute at least 10 more times, at a rate of about 1 refresh per second.
- After the 11th, you will be blocked by WAF-as-a-Service, because you have exceeded the Rate Limit for this API endpoint.
- Verify the blocked attack by examining the Firewall Logs in WAF-as-a-Service:

| 2021-05-19 22:25:38 | DENIED /api/v3/user/id          | ogin               | <b>.</b> 156.11.2              | 16                   | GET | Brute force from IP                                  |
|---------------------|---------------------------------|--------------------|--------------------------------|----------------------|-----|------------------------------------------------------|
| Event Details       |                                 |                    |                                |                      |     |                                                      |
| Date                | 2021-05-19 22:25:38             | Endpoint           | app685210.prod.cudawaas.com:80 |                      |     |                                                      |
| ID                  | 179883c8592-d8902974            | URL                | /api/v3/user/login             |                      |     |                                                      |
| Severity            | Alert                           | Method             | GET                            |                      |     |                                                      |
|                     |                                 | Query String       | · · ·                          |                      |     |                                                      |
| Attack Details      |                                 | Prevention Details |                                | <b>Event Details</b> |     |                                                      |
| Attack Category     | DDoS Attacks                    | Action             | DENY                           | Client IP            |     | 47.156.11.216:37392                                  |
| Attack              | Brute force from IP             | Follow Up Action   | BLOCK-IP                       | Country              |     | United States                                        |
| Detail              | AllowedCount="20" Time="15secs" |                    |                                | Host                 |     |                                                      |
| Bot Protection      |                                 |                    |                                | User Agent           |     | Mozilla/5.0 (Windows NT 10.0;                        |
| Client Risk Score   | 0                               |                    |                                |                      |     | Win64; x64) AppleWebKit/537.36<br>(KHTML like Gecko) |
| Request Risk Score  | 160                             |                    |                                |                      |     | Chrome/90.0.4430.212 Safari/537.36                   |

# Finishing Up

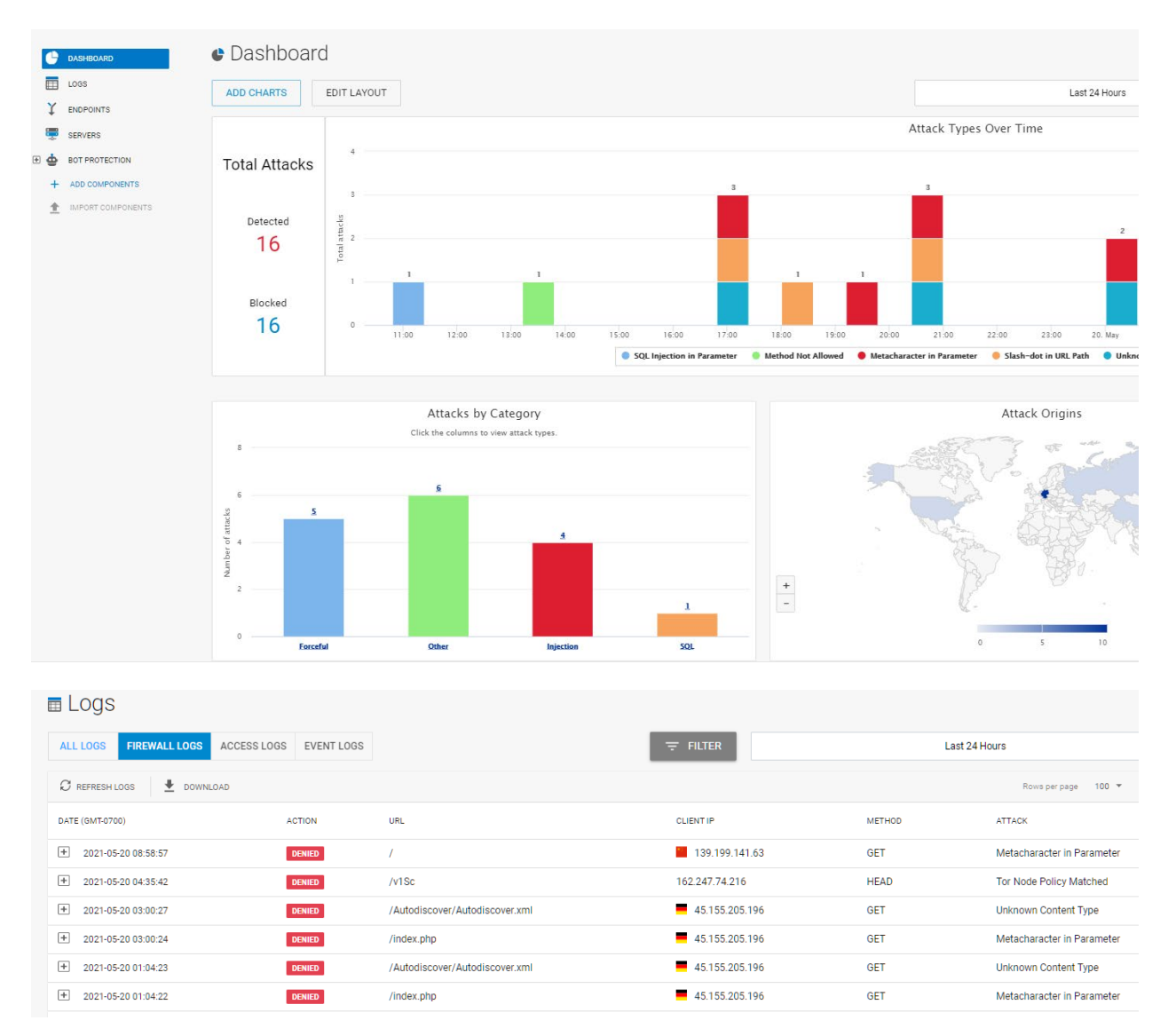

Spend a few minutes reviewing the Dashboard and Firewall Logs.

## THE END

To learn more about WAF-as-a-Service, visit the landing page:

https://www.barracuda.com/waf-as-a-service

The main WAF-as-a-Service documentation can be found here:

https://campus.barracuda.com/product/WAAS/doc/77399164/getting-started